# 关于"扬帆计划"微信小程序的操作指南

## (学生版)

各位同学:

为持续推进 2023 年黑龙江省大学生"扬帆计划"实习活动, 充分利用"扬帆计划"小程序,优化实习活动流程,特制定此 操作指南,请仔细阅读。

#### 一、活动平台

"扬帆计划"微信小程序

#### 二、进入方式

关注"黑龙江共青团"公众号,在底部菜单中选择"扬帆计划",再点击弹出活动中的"扬帆计划"即可进入小程序。

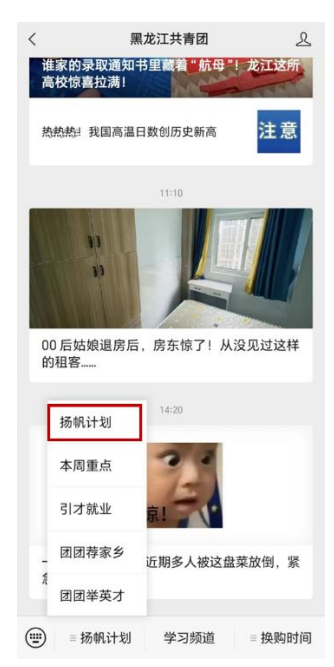

三、操作流程

(一) 完善个人简历

在底部栏选择"我的",选择"个人简历",进入个人简历 填写界面,请逐项完成并认真填写。

| ×                                             | 首页      |          | ×   | 我的                     |          |   | ×    | 个人简质 | Б |    |
|-----------------------------------------------|---------|----------|-----|------------------------|----------|---|------|------|---|----|
| 6 (100                                        | ·顺兴地的资讯 | 9        |     |                        |          |   | く 返回 | 个人简  | Б |    |
| ·扬帆计划<br>···································· |         |          | 2   | 0                      |          |   |      | ð    |   |    |
|                                               |         |          | 个人简 | 个人简历・                  |          |   |      |      |   |    |
| 学生实习                                          | ■ 🗐 就业招 |          |     | 40 M ( 17 A ( 17 A ) 1 |          |   | 教育经历 |      |   | 0  |
| 9 (SR)                                        | a       |          | 关注岗 |                        | 1        |   | 获得证书 |      |   | () |
|                                               |         |          |     |                        |          |   |      |      |   |    |
|                                               |         |          | 投递记 | 投送记录 2000年             |          |   | 技能特长 |      |   | 2  |
|                                               |         |          |     |                        |          |   | 项目经历 |      |   | ÷  |
|                                               |         |          |     |                        |          |   |      |      |   |    |
|                                               | ž 🛱     | <b>a</b> | *   | â                      | <b>a</b> | 4 | *    | ÷.   | Ê | 4  |

逐项填写完整,方可成功创建简历。(若某一项无内容,必 须填写"无",否则系统无法通过。)

注: 省外高校学子, 在"教育经历"中的"学校名称"一 栏, 统一选择"省外高校", 并在"学号及专业"中备注学校名称。

| $\times$ | 教育经历 |  |
|----------|------|--|
| < 返回     |      |  |
| 学校名称     | 省外高校 |  |
| 省外高校     |      |  |
|          |      |  |
|          |      |  |
|          |      |  |
|          |      |  |
|          |      |  |
|          |      |  |
|          |      |  |
|          |      |  |
|          |      |  |

(二)投递简历

填写完整个人简历后,可以向心仪的单位投递简历。在底 部栏 "实习"中,选择感兴趣的用人单位点击进入,选择"立

### 即投递",出现"已投递"字样则投递简历成功。

| × 实习 …                                                                                                    | × 实3               | •••  | ×              | 实习 … |
|----------------------------------------------------------------------------------------------------|--------------------|------|----------------|------|
| 搜索您感兴趣的岗位/企业 Q                                                                                                    | < 返回               |      | < 返回           |      |
| [职为等你来]                                                                                                    |                    |      |                |      |
| 哈尔演市 齐齐哈尔市 鸡西市 鹤岗市 双鸭山市 大庆市<br>伊春市 佳木斯市 七台河市 牡丹江市 黑河市 绥化市                                                                                                    | 工作地址:              |      | 工作地址:          |      |
| 大兴安岭地区                                                                                                    | 用人处室:<br>用人要求:     |      | 用人处室:<br>用人要求: |      |
|                                                                                                    |                    |      |                |      |
|                                                                                                    | <b>XXX</b><br>国有企业 |      | XXX<br>国有企业    | ll.  |
|                                                                                                    |                    |      |                |      |
| 没有更多了                                                                                                    |                    |      |                |      |
|                                                                                                    | 实习类型               |      | 实习类型           |      |
|                                                                                                    |                    |      |                |      |
|                                                                                                    | 岗位职责               |      | 岗位职责           |      |
|                                                                                                    |                    |      |                |      |
| Image: Contract of the second second secon | 关注                 | 立即投递 | 关注             | 已投递  |

注: 每名学生最多可向两个用人单位投递简历。

(三) 等待录取通知

简历投递完成后,经学校确认、单位录取后,可以在底部 栏"我的"、点击"投递记录"中看到"已录取"字样。

| ×                  | 我的       |              | $\times$ | 投递记录 |       |
|--------------------|----------|--------------|----------|------|-------|
|                    |          |              | 〈 返回     | 投递记录 |       |
| 0                  |          |              |          |      |       |
| ~                  |          |              | ххх      |      |       |
| 个人简历 ▸             | -        |              | 国有企业     |      | 同意已录取 |
| 已隐藏,求职时记得          | Шал 🚺    | >            |          |      |       |
|                    |          |              |          |      |       |
| 关注岗位 ►<br>查看您关注的岗位 | 12=      |              |          |      |       |
|                    | <u> </u> |              |          |      |       |
| 投递记录▶              | ۰. 🧳     |              |          |      |       |
| 查看您投递的记录           |          |              |          |      |       |
|                    |          |              |          |      |       |
|                    |          |              |          |      |       |
|                    |          |              |          |      |       |
| <b>A Z</b>         | in .     | <b>&amp;</b> | *        |      |       |

(四)完成双向选择

被录取后,如确认到岗工作,需点击"同意"。出现"已同

意"字样则表示完成了双向选择,即将到岗工作。

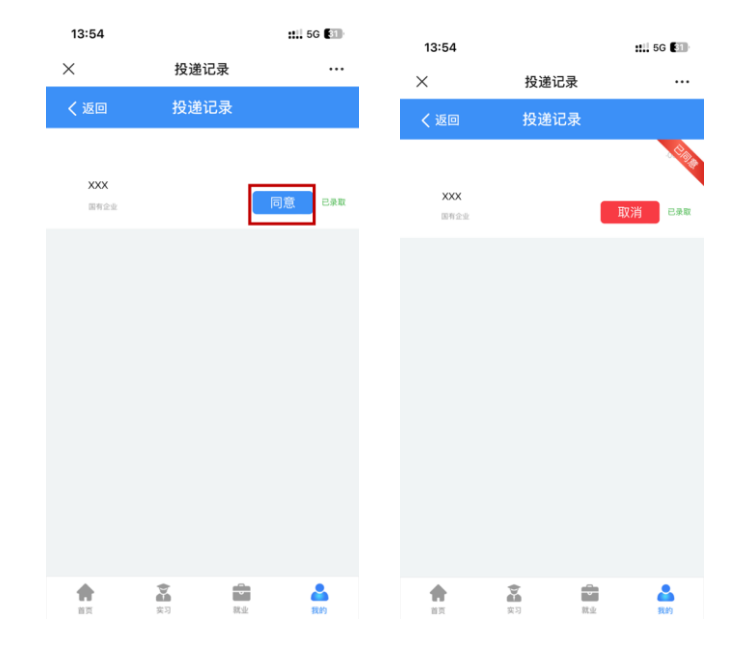

### 注: 每名学生最多可同意到一个用人单位实习。

#### 四、注意事项

完成双向选择后,请保持手机畅通,确保接收用人单位信息,能及时到岗实习。

联系人:团省委学校部 张紫涵 0451-53642977